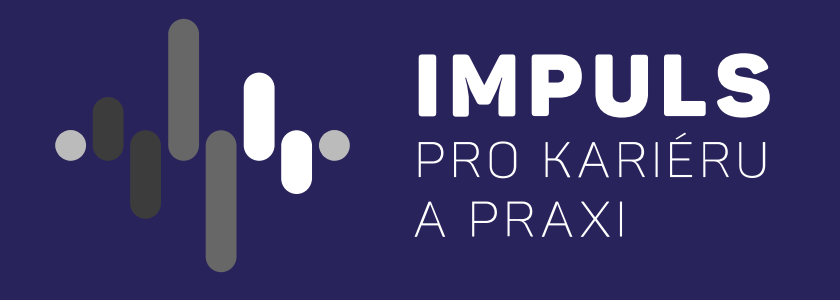

## Manuál Jak upravit školní profil

https://www.impulsprokarieru.cz/profil/prihlaseni

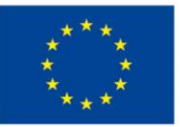

EVROPSKÁ UNIE Evropské strukturální a investiční fondy Operační program Výzkum, vývoj a vzdělávání

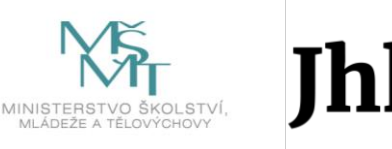

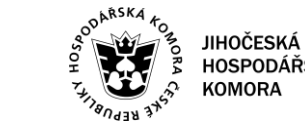

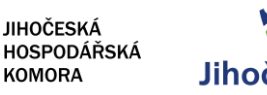

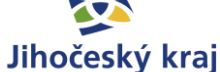

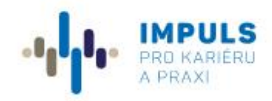

Pro koho tu jsme 🔻

Co nabízíme 🔻

Kalendář akcí Kontakty

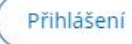

0 🖸

Ð

### Krok 1 <sub>I</sub> přihlášení/vytvoření účtu

Klikněte na tlačítko <u>**Přihlášení**</u>, které naleznete vpravo nahoře v hlavním menu. Dále postupujte následovně:

1) Mám přihlašovací údaje:

Zadejte přístupy, které používáte pro správu účtu na webu a pokračujte v úpravě

2) Zapomněl/a jsem heslo.

Přes tlačítko <u>"Zapomněli jste heslo?</u>" obnovíte Vaše přihlašovací údaje a postupujete dle bodu\_1).

- 3) Nemám přihlašovací údaje, nebo nevím, kdo profil školy spravuje:
  - 1) Přes tlačítko <u>"Zapomněli jste heslo?</u>" se dostanete na další stránku.
  - Klikněte na <u>Ztratil jsem přístupy, nebo</u> potřebuji převzít správu již existujícího profilu a systém Vám po vyplnění formuláře vygeneruje nové přístupy.

\* Z důvodu zabezpečení upozorňujeme na možnou časovou prodlevu při vygenerování nových údajů. Přístupy Vám budou aktivovány po schválení pracovníkem JHK. Po aktivaci přístupů obdržíte notifikační email.

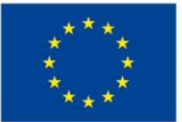

EVROPSKÁ UNIE Evropské strukturální a investiční fondy Operační program Výzkum, vývoj a vzdělávání

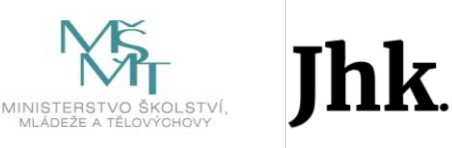

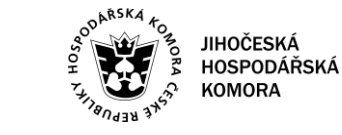

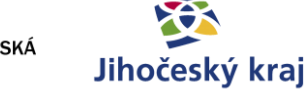

aj www.impulsprokarieru.cz

Správa profilu

| Heslo                |  |
|----------------------|--|
| Zadejte heslo        |  |
| apomněli jste heslo? |  |

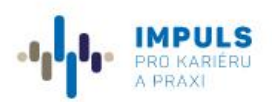

Pro koho tu jsme 🔻

Co nabízíme 🔻

zíme 🔻 🛛 Kalendář akcí

Kontakty

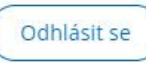

f 💿 🖸

# Správa profilu školy

## Úprava profilu

🖉 Změnit údaje účtu

#### Profil školy

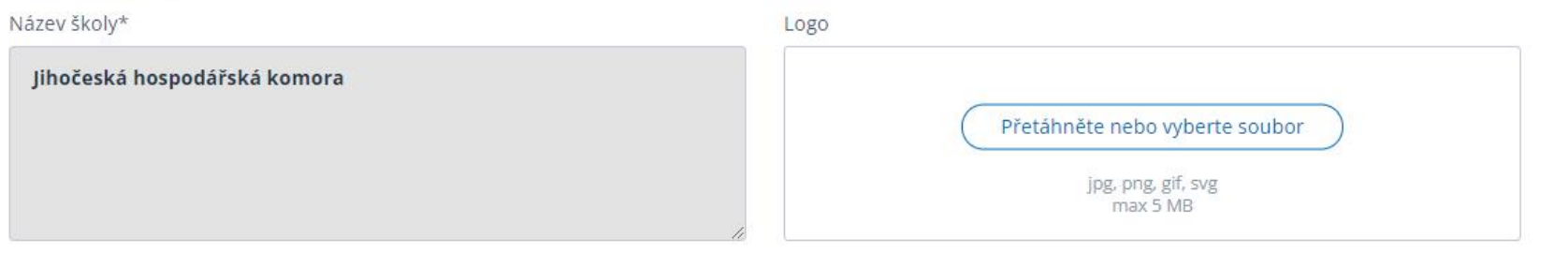

## Krok 2 úprava školního profilu

Jakmile se přihlásíte do školního profilu, můžete začít s úpravami. V následujícím postupu vám doporučíme jak na to:

#### Změna hesla

Pokud jste si při registraci nastavili slabé heslo, doporučujeme Změnit údaje účtu

#### Logo školy

Dále můžete nahrát logo Vaší školy. Logo můžete opakovaně měnit, ale prosíme dodržujte doporučené formáty a velikost.

\*šedivá pole není možné měnit, jedná se o údaje, které se generují přímo z databáze škol. Pokud potřebujete nějaký údaj opravit/doplnit, <u>napište</u> <u>nám</u> a my vše zařídíme.

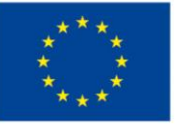

EVROPSKÁ UNIE Evropské strukturální a investiční fondy Operační program Výzkum, vývoj a vzdělávání

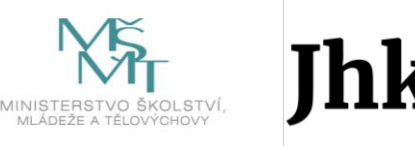

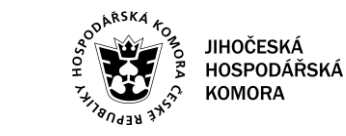

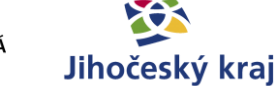

#### Základní údaje

| Typ školy*                     |
|--------------------------------|
| nerelevantní                   |
| Druh školy*                    |
| nerelevantní × Střední škola × |
| RedIZO                         |
| Zadejte                        |

#### Zřizovatel\*

nerelevantní

#### IČ\* 🕐

48208248

#### Jazyky

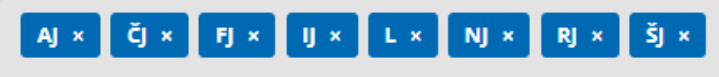

#### Sídlo školy

| Ulice a č.p.*    |  |  |
|------------------|--|--|
| Husova 9         |  |  |
| Okres            |  |  |
| České Budějovice |  |  |
| PSČ* 🕐           |  |  |
| 37001            |  |  |
| E-mail*          |  |  |
| info@jhk.cz      |  |  |

### Město\* České Budějovice Kraj

Telefon 🕐

Jihočeský

Zadejte s předvolbou

#### Web

www.jhk.cz

## Základní údaje školy

Prosím zkontrolujte základní údaje školy. Tyto údaje nejsou editovatelné a byly importovány z databáze www.atlasskolstvi.cz

Pokud potřebujete nějaký údaj opravit/doplnit, <u>napište nám</u> a my vše zařídíme.

#### Kontaktní formulář:

https://www.impulsprokarieru.cz/napiste-nam

Nezapomeňte ve svém dotazu uvést název školy a podrobný popis požadované úpravy.

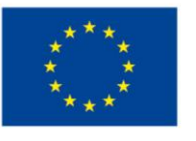

EVROPSKÁ UNIE Evropské strukturální a investiční fondy Operační program Výzkum, vývoj a vzdělávání

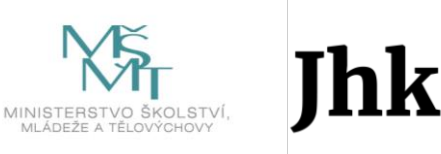

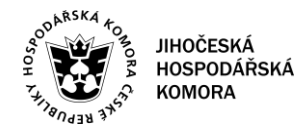

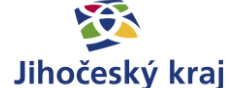

|                 | IMPULS                 |
|-----------------|------------------------|
| · <b>' '</b>  · | PRO KARIÉRU<br>A PRAXI |

Ředitel školy

Iméno

E-mail

**Jméno** 

info@jhk.cz

#### Pro koho tu jsme 🔻 🛛 Co nabízíme 🔻

Příjmení

Titul před

Příjmení

Vyberte

Kalendář akcí

+420111222333

Telefon 🕐

Titul za

Vyberte

Kontakty

Mobil 🕐

Funkce

+420333222111

ředitel ×

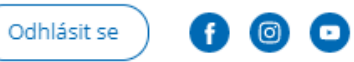

×

## Kontaktní údaje

V další části formuláře prosím zkontrolujte správnost kontaktů, případně doplňte chybějící.

Vyplněné údaje doporučujeme průběžně ukládat, případně zkontrolovat, zda se údaje správně propisují na veřejnou část školního profilu.

Tlačítko pro uložení naleznete na konci stránky.

#### Výchovný/kariérový poradce

| Jméno       | Příjmení   | Telefon 🕐     |
|-------------|------------|---------------|
| Jméno       | Příjmení   | +420111222333 |
| E-mail      | Titul před | Titul za      |
| info@jhk.cz | Vyberte    | Vyberte       |

| Mobil 🕐            |   |
|--------------------|---|
| +420333222111      |   |
| Funkce             |   |
| výchovný poradce × | × |

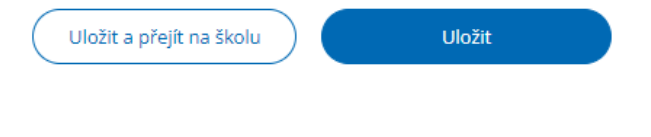

#### \*\*\* \* \* \* \*

EVROPSKÁ UNIE Evropské strukturální a investiční fondy Operační program Výzkum, vývoj a vzdělávání

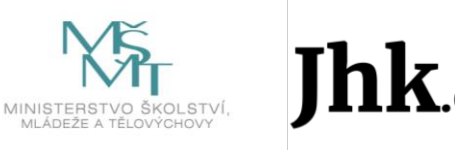

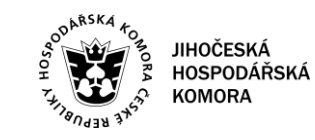

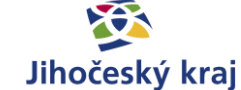

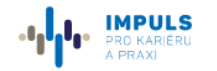

f) 💿 🖸 Odhlásit se

Kontakty

#### Podrobnější informace o škole

Prosím vyplňte další informace o vaší škole, historie, zajímavosti

Formát - Velikost - Β Ι U 5 ×, x<sup>a</sup> <u>A</u>- Ω- ≟ ≟ ∷ ∷ ∞ ∞ ⊞ ⊕ Ω *I*<sub>x</sub> ≪ *>* 

#### Dny otevřených dveří

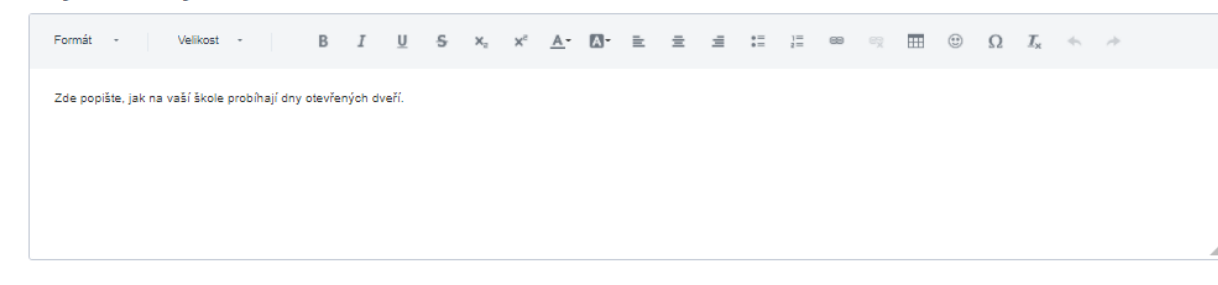

#### Stravování ve škole

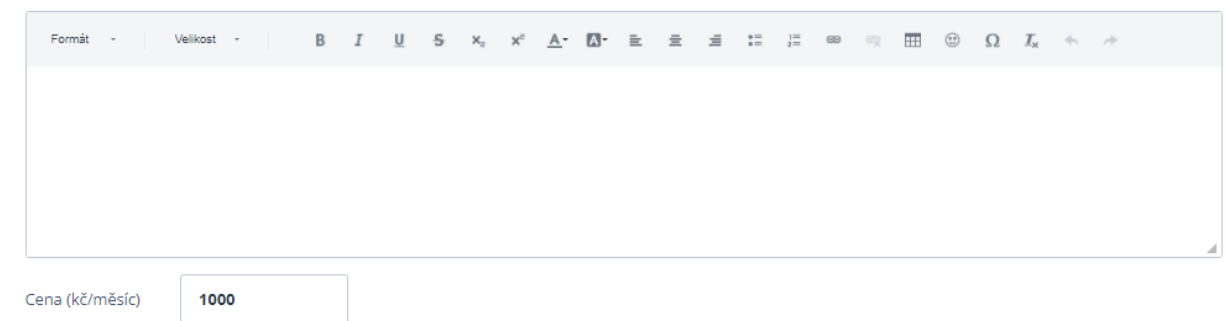

## Představení školy, část 1

Nyní si zkontrolujte/vyplňte všechny uvedené informace v jednotlivých textových polích.

Snažte se, prosím, psát přímo do textového editoru. Text, který zkopírujete např. přímo z vašeho webu by se nemusel korektně zobrazovat.

#### Podrobnější informace o škole

- základní představení školy
- historie, zajímavosti, volnočasové aktivity

#### Dny otevřených dveří

- uveďte termíny, nebo kontakt na zástupce školy
- vložte odkaz na online Den otevřených dveří

#### Stravování ve škole

- uveďte, jak u vás funguje jídelna
- můžete uvést kontakt na vedoucí, nebo odkaz do interního systému
- Nezapomeňte vyplnit/zkontrolovat uvedenou cenu za měsíční stravování

#### Nezapomeňte údaje uložit!

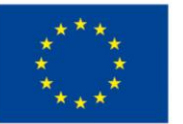

EVROPSKÁ UNIE Evropské strukturální a investiční fondy Operační program Výzkum, vývoj a vzdělávání

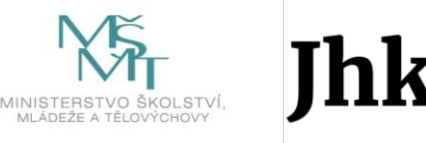

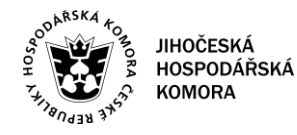

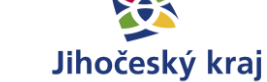

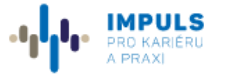

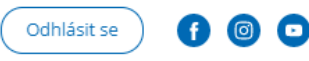

Kontakty

#### Ubytování ve škole

| Formát -        | Veli | kost | - | I | B | r <u>u</u> | s | $x_{a}$ | ײ | <u>A</u> - | ₫- | ≞ | ≘ | ≞ | := | 1= | 89 | ę | <br>٢ | Ω | $I_{\rm x}$ | * | * |  |
|-----------------|------|------|---|---|---|------------|---|---------|---|------------|----|---|---|---|----|----|----|---|-------|---|-------------|---|---|--|
|                 |      |      |   |   |   |            |   |         |   |            |    |   |   |   |    |    |    |   |       |   |             |   |   |  |
|                 |      |      |   |   |   |            |   |         |   |            |    |   |   |   |    |    |    |   |       |   |             |   |   |  |
|                 |      |      |   |   |   |            |   |         |   |            |    |   |   |   |    |    |    |   |       |   |             |   |   |  |
|                 |      |      |   |   |   |            |   |         |   |            |    |   |   |   |    |    |    |   |       |   |             |   |   |  |
| Cena (kč/měsíc) |      | 1000 |   |   |   |            |   |         |   |            |    |   |   |   |    |    |    |   |       |   |             |   |   |  |

#### Vybavení

Např. posilovna, bazén, knihovna atd..

| Formát | - | Velikost | - | В | I | Ū | s | $x_{\mathrm{s}}$ | $X_{\rm s}$ | <u>A</u> - | - [] | ii: | ≞ | 1 | := | 1=<br>2= | œ | 17 | <br>٢ | Ω | $\underline{I}_{\! \mathrm{x}}$ | 4 | ~ |
|--------|---|----------|---|---|---|---|---|------------------|-------------|------------|------|-----|---|---|----|----------|---|----|-------|---|---------------------------------|---|---|
|        |   |          |   |   |   |   |   |                  |             |            |      |     |   |   |    |          |   |    |       |   |                                 |   |   |
|        |   |          |   |   |   |   |   |                  |             |            |      |     |   |   |    |          |   |    |       |   |                                 |   |   |
|        |   |          |   |   |   |   |   |                  |             |            |      |     |   |   |    |          |   |    |       |   |                                 |   |   |
|        |   |          |   |   |   |   |   |                  |             |            |      |     |   |   |    |          |   |    |       |   |                                 |   |   |
|        |   |          |   |   |   |   |   |                  |             |            |      |     |   |   |    |          |   |    |       |   |                                 |   |   |

#### Spolupráce se zaměstnavateli

Formát - Velikost - B I U 5 x, x\* A- 🚺 = 🗄 🗐 💷 🧠 🤿 🎹 🙂  $\Omega$  I<sub>x</sub> 🔩 A

## Představení školy, část 2

Nyní si zkontrolujte/vyplňte všechny uvedené informace v dalších textových polích.

Snažte se, prosím, psát přímo do textového editoru. Text, který zkopírujete např. přímo z vašeho webu by se nemusel korektně zobrazovat.

#### Ubytování ve škole

- školní internáty, domovy dětí a mládeže
- cena, vybavení, dostupnost

#### Vybavení

- vybavení učeben, laboratoře
- technologie, dílny aj.
- Volnočasové aktivity, hřiště, tělocvična apod.

#### Spolupráce se zaměstnavateli

- praxe ve firmách
- partnerské podniky a jejich benefity
- možnost stáže, zahraniční pobyty apod.

#### Nezapomeňte údaje uložit!

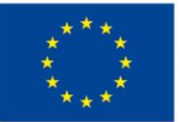

EVROPSKÁ UNIE Evropské strukturální a investiční fondy Operační program Výzkum, vývoj a vzdělávání

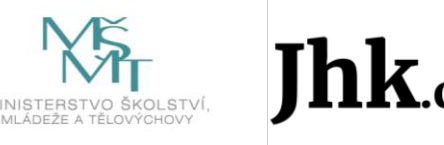

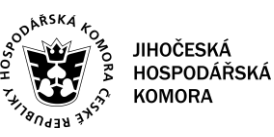

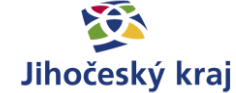

#### **BURZA ŠKOL**

| Formát 🔹 | Velikost - | В | I | <u>U</u> | S | $\mathbf{X}_{e}$ | ת | <u>A</u> - | A٠ | ≣ | 圭 | = | • =<br>• = | 1= | œ | c, |  | ۲ | Ω | $\underline{T}_{\times}$ | - | 1 |
|----------|------------|---|---|----------|---|------------------|---|------------|----|---|---|---|------------|----|---|----|--|---|---|--------------------------|---|---|
|----------|------------|---|---|----------|---|------------------|---|------------|----|---|---|---|------------|----|---|----|--|---|---|--------------------------|---|---|

#### Vážení uchazeči o studium,

jsme rádi, že jste si vybrali právě naši školu. Naše škola se i v letošním roce zapojila do online burzy škol JHK, která se koná od 11. do 13. ledna 2022. V online vysílání se na vás budeme těšit po celé tři dny vždy v 9:00, 15:00 a 17:00 hodin.

K online vysílání používáme následující aplikaci: "doplňte". V případě potřeby se podívejte na návod, jak s aplikací pracovat

Vyberte si termín, který Vám vyhovuje a v určený čas se přihlaste.

| Termín             | 9:00 - 10:00 | 15:00 - 16:00 | 17:00 - 18:00 |
|--------------------|--------------|---------------|---------------|
| úterý 11.01.2022   | přihlásit se | přihlásit se  | přihlásit se  |
| středa 12.01.2022  | přihlásit se | přihlásit se  | přihlásit se  |
| čtvrtek 13.01.2022 | přihlásit se | přihlásit se  | přihlásit se  |

Jak se přihlásit?

- · Vyberte si datum a čas, který vám vyhovuje
- 10 minut před začátkem klikněte na uvedený odkaz
- Připravte si dotazy, které vás zajímají.

Něco se nepovedlo? Nevadí, jsme tu pro vás.

Kontakt na zástupce školy - dotazy ke studiu na škole

Jméno + Příjmen Tel.: doplňte

Email:

Kontakt na zástupce školy - technická podpora

Jméno + Příjmen

Tel.: doplňte Email:

Technická podpora Impulsu pro kariéru a praxi

Napište nám

## **Online Burza škol JHK**

Tuto část profilu mají aktivní pouze ty školy, které se zapojily do Burzy škol JHK.

V systému jsme pro Vás připravili vzorový zápis, který si můžete upravit následovně:

- **1. Vyberte platformu** (TEAMS, ZOOM, GOOGLE), ve které bude vaše škola vysílat.
- 2. Vložte odkaz na návod pro žáky dle zvolené platformy, případně můžete ponechat odkaz bez úpravy, na stránku <u>https://www.burzyskol.cz/pro-zaky-a-rodice</u>, kam jsme základní instrukce již umístili.
- Do každého pole s textem "přihlásit se" (celkem 9), vložte vygenerované odkazy z vámi preferované aplikace.
- Uveďte kontakt na zástupce školy, který bude zodpovědný za průběh online burzy a žáci se na něj mohou obracet v souvislosti se zájmem o studium.
- Doporučujeme uvést i kontakt na zástupce školy, který účastníkům poskytne technickou podporu v případě komplikací při připojení.

Nezapomeňte údaje uložit!

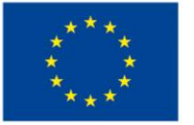

EVROPSKÁ UNIE Evropské strukturální a investiční fondy Operační program Výzkum, vývoj a vzdělávání

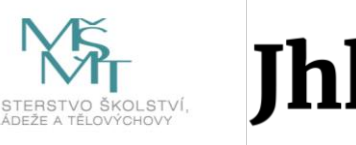

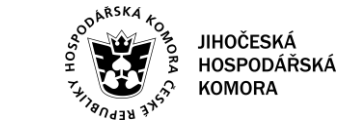

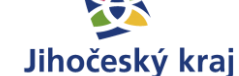

| ina živ × 👻 |
|-------------|
|             |
|             |
|             |
|             |
| × •         |
|             |
|             |
|             |
| × •         |
|             |
|             |
|             |
|             |
|             |

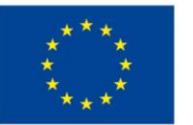

EVROPSKÁ UNIE Evropské strukturální a investiční fondy Operační program Výzkum, vývoj a vzdělávání

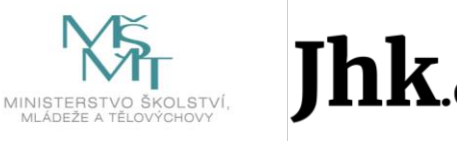

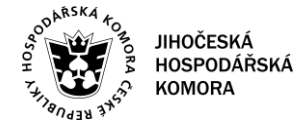

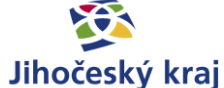

www.impulsprokarieru.cz

## Studijní obory

# Kód oboru Název oboru Přidat studijní obor +

V sekci studijní obory máte uveřejněny obory, které byly převzaty z www.atlasskolstvi.cz

Přehled oborů si prosím zkontrolujte, případně upravte nepřesnosti. Pokud se domníváte, že přehled oborů obsahuje velké množství chyb či nepřesností, neváhejte se na nás obrátit, společně můžeme provést kontrolu.

#### Kontaktní formulář:

https://www.impulsprokarieru.cz/napiste-nam

Nezapomeňte ve svém dotazu uvést název školy a podrobný popis požadované úpravy.

V případě, že budete přidávat obor, nebo měnit číselný kód oboru, prosím dodržte oficiální číslování oborů.

Pro uložení oboru je nutné:

- 1. Kliknout na "Pokračovat"
- 2. Uložit celý profil školy

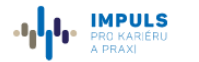

## odhlásit se) 🛭 💿 💿 Fotogalerie + Video

#### Fotogalerie Přetáhněte nebo vyberte soubor jpg. png. glf. svg max 5 MB

#### Videa

| Název hlavního videa  |         | Youtube kód hlavního videa |
|-----------------------|---------|----------------------------|
| Libovolný název videa |         | K6CyguGYQ0A                |
| Název videa           |         | Youtube kód                |
| Název videa           |         | Youtube kód                |
| Název videa*          |         | Youtube kód*               |
| Zadejte               |         | Zadejte                    |
|                       | Odebrat | Pokračovat                 |
| Přidat video +        |         |                            |
|                       |         |                            |

Uložit

Uložit a přejít na školu

#### Fotogalerie

- vkládejte obrázky v některém z formátů jpg, png, gif, svg o vel. max 5 MB
- obrázky je možné nahrát i hromadně přetažením z počítače

#### Videa

×

Pro uveřejnění videa na našich stránkách je nutné mít video nejdříve uveřejněné na YouTube.

#### Jak získám kód YouTube videa?

- 1. Na <u>www.youtube.com</u> najděte své vybrané video.
- 2. Klikněte na "sdílet" –
- 3. Následně se Vám otevře okno, které Vám vygeneruje odkaz. Na obrázku vidíte odkaz https://youtu.be/K6CyguGYQ0A.
- Kód, který musíte zadat ve formuláři do pole "Youtube kód" je poslední soupis písmen a číslic uvedený za lomítkem. V tomto případě se jedná o: K6CyguGYQ0A.
- 5. Do formuláře napište požadovaný název videa ten se zobrazí na veřejném profilu školy. Tímto způsobem můžete vložit libovolný počet videí.

#### Nezapomeňte na průběžné ukládání!

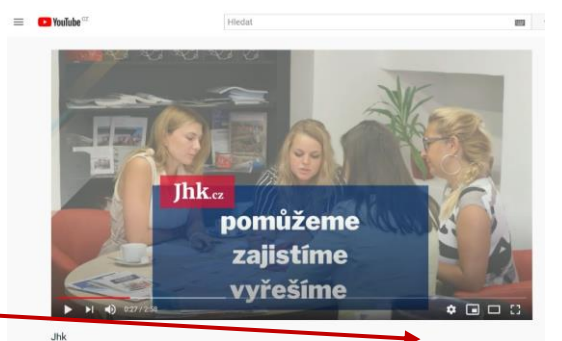

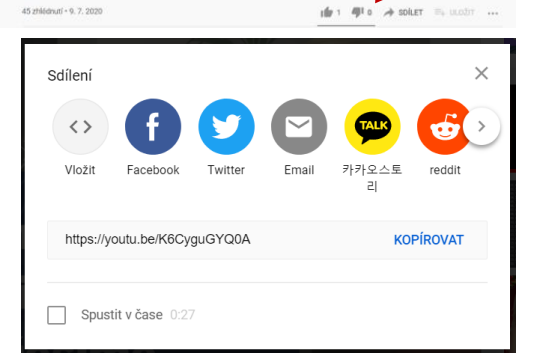

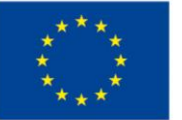

EVROPSKÁ UNIE Evropské strukturální a investiční fondy Operační program Výzkum, vývoj a vzdělávání

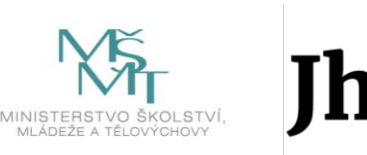

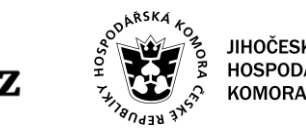

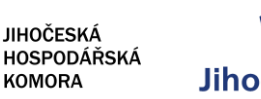

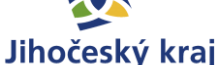

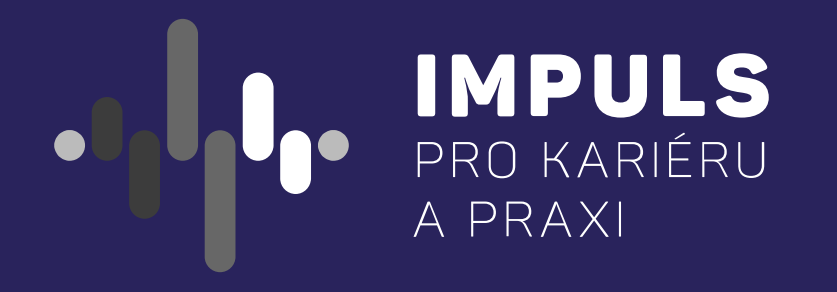

## Výborně, pokud jste došli až sem, máte připravený školní profil.

Přejeme Vám úspěšnou Burzu škol a mnoho nových žáků do Vašich lavic.

Tým Jihočeské hospodářské komory a partnerů

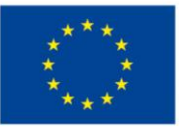

EVROPSKÁ UNIE Evropské strukturální a investiční fondy Operační program Výzkum, vývoj a vzděláváni

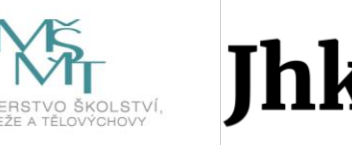

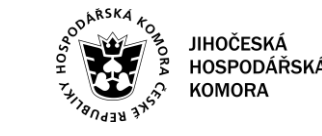

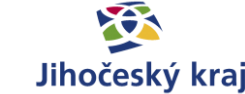

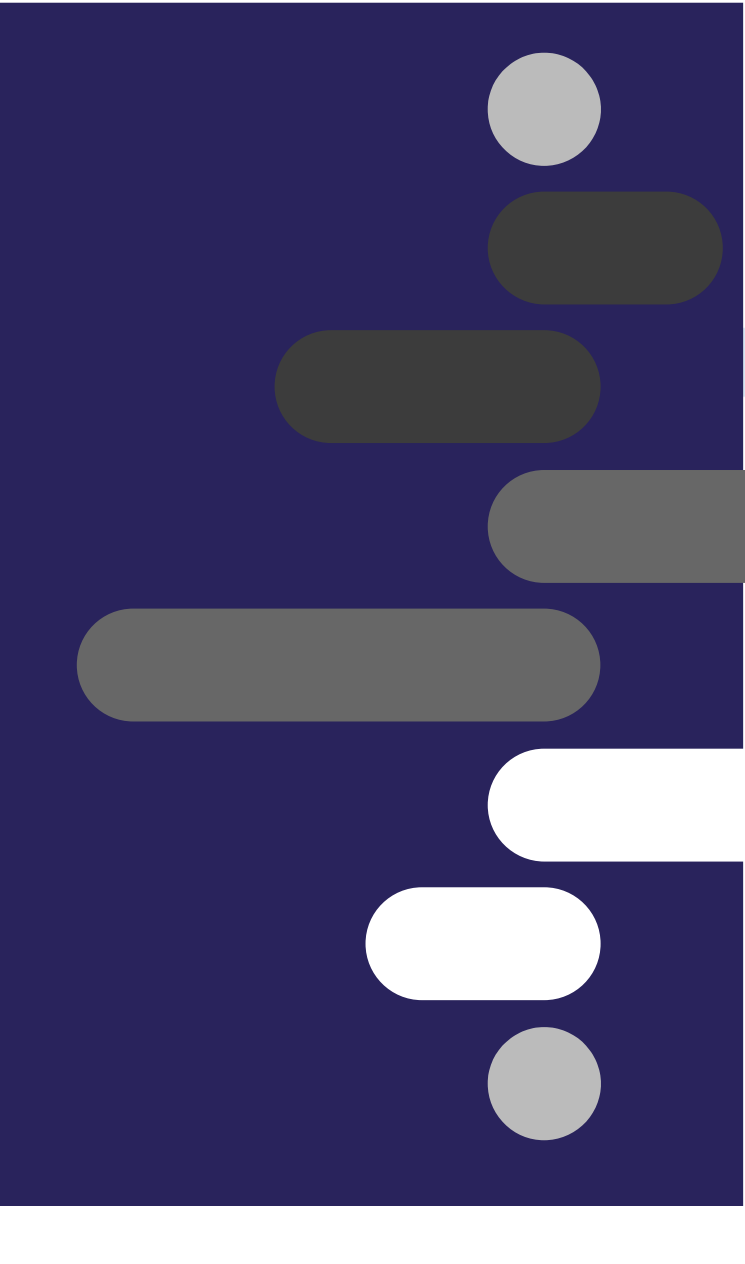